### 1. Go to <a href="https://www.kroger.com/communityrewards">https://www.kroger.com/communityrewards</a>

### 2. Click Create an Account Kroger Community Rewards®

#### Giving More Back to the Community!

Kroger is committed to helping our communities grow and prosper. Year after year, local schools, churches and other nonprofit organizations will earn millions of dollars through Kroger Community Rewards®.

Kroger Community Rewards® makes fund-raising easy...all you have to do is shop at Kroger and swipe your Plus Card!

#### Sign In or Create an Account to Enroll

Once signed in you can enroll or update your Community Rewards under your Account Settings.

Sign In Create an Account

#### 3. Fill in your email, password, and preferred location/store; click Create Account

| Create an Account                                                                                              |                                                                                                |
|----------------------------------------------------------------------------------------------------|------------------------------------------------------------------------------------------------|
| Sign In Information                                                                                            |                                                                                                |
| * Email Address:                                                                                               |                                                                                                |
|                                                                                                    |                                                                                                |
| * Confirm Email Address:                                                                                       |                                                                                                |
| * Password:                                                                                                    |                                                                                                |
| * Confirm Password:                                                                                            |                                                                                                |
| Select your preferred store                                                                                    |                                                                                                |
| * Your Location:                                                                                               |                                                                                                |
| 40511                                                                                                    | Find                                                                                           |
| Select Store:                                                                                                  |                                                                                                |
| 1600 Leestown Rd, Lexington, KY 40511 (5.14 miles) 💲                                                           |                                                                                                |
| Email me! Yes, please send me exclusive prov<br>Please Note: You'll still receive account-related emails, even | notions, savings, online coupons and the weekly ad.<br>if you don't check the email box above. |
| By creating an account, you agree to our <b>Terms</b> a                                                        | nd Conditions and our Privacy and Security policies.                                           |
| * Dequired Fields                                                                                              |                                                                                                |

\* Required Fields

Create Account Cancel

Cel

# 4. Add your Kroger Plus Card to your account (number/last name shown below are not valid – enter your own)

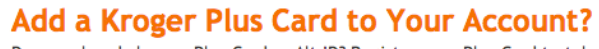

Do you already have a Plus Card or Alt ID? Register your Plus Card to take f When you add your Plus Card to your account, you can access hundreds of Don't have a card? No problem! Get a Digital Plus Card online today.

| Plus Card-OR-Alt ID Number: |                                    |  |  |  |  |
|-----------------------------|------------------------------------|--|--|--|--|
| 41411111111                 |                                    |  |  |  |  |
| Last Name:                  |                                    |  |  |  |  |
| Lastname                    |                                    |  |  |  |  |
| Enter your last             | name registered to your Plus Card. |  |  |  |  |
|                             |                                    |  |  |  |  |
| Save                        | Skip this step                     |  |  |  |  |

5. You'll be taken to the Account Summary page; scroll down to Community Rewards and click Enroll

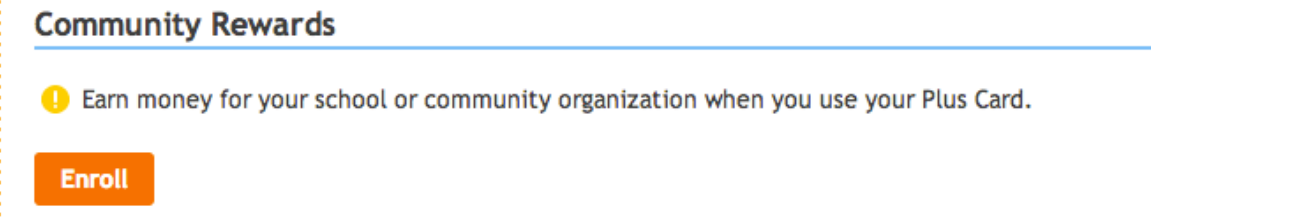

6. Fill in your address information and click Save

| First Name                                      | 2:              |   |
|-------------------------------------------------|-----------------|---|
|                                                 |                 |   |
| Last Name                                       | :               |   |
|                                                 |                 |   |
| Address:                                        |                 |   |
|                                                 |                 |   |
|                                                 |                 |   |
| City:                                           |                 |   |
|                                                 |                 |   |
|                                                 | rince:          |   |
| State/Prov                                      |                 |   |
| Select your sta                                 | ate or province | Ŧ |
| State/Prov                                      | Code:           | Ŧ |
| * State/Prov<br>Select your sta<br>* Zip/Postal | Code:           | ÷ |
| * State/Prov<br>Select your sta<br>* Zip/Postal | Code:           | • |

# 7. Find the RRGCC using our Kroger Community Rewards Program code: 95133; enter our code and click Search

 Find your Organization

 Enter your organization's number or at least 3 letters of your organization's name and click 'Search'.

 95133

 Search

8. Click the radio button next to our entry to select the RRGCC and click Enroll

| Select your Organization                    |                                   |        |  |  |
|---------------------------------------------|-----------------------------------|--------|--|--|
| View: 25 per page \$                        |                                   |        |  |  |
| Organization Name                           | Address                           | Number |  |  |
| • Red River Gorge Climbers' Coalition       | PO Box 22156, Lexington KY, 40522 | 95133  |  |  |
| Click 'Enroll' to complete your enrollment. |                                   |        |  |  |

That's it! Your Kroger purchases will help the RRGCC from now on! Thank you! :)

## Account Summary

S Your enrollment in the Community Rewards Program has been updated. Thank you for participating!